# ClassIn Test Bank

# Content

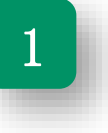

Use the test bank when posting tests

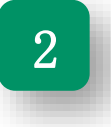

Post a test in the question bank

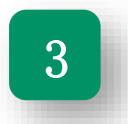

How to use the test paper bank

#### Use the test bank when posting tests

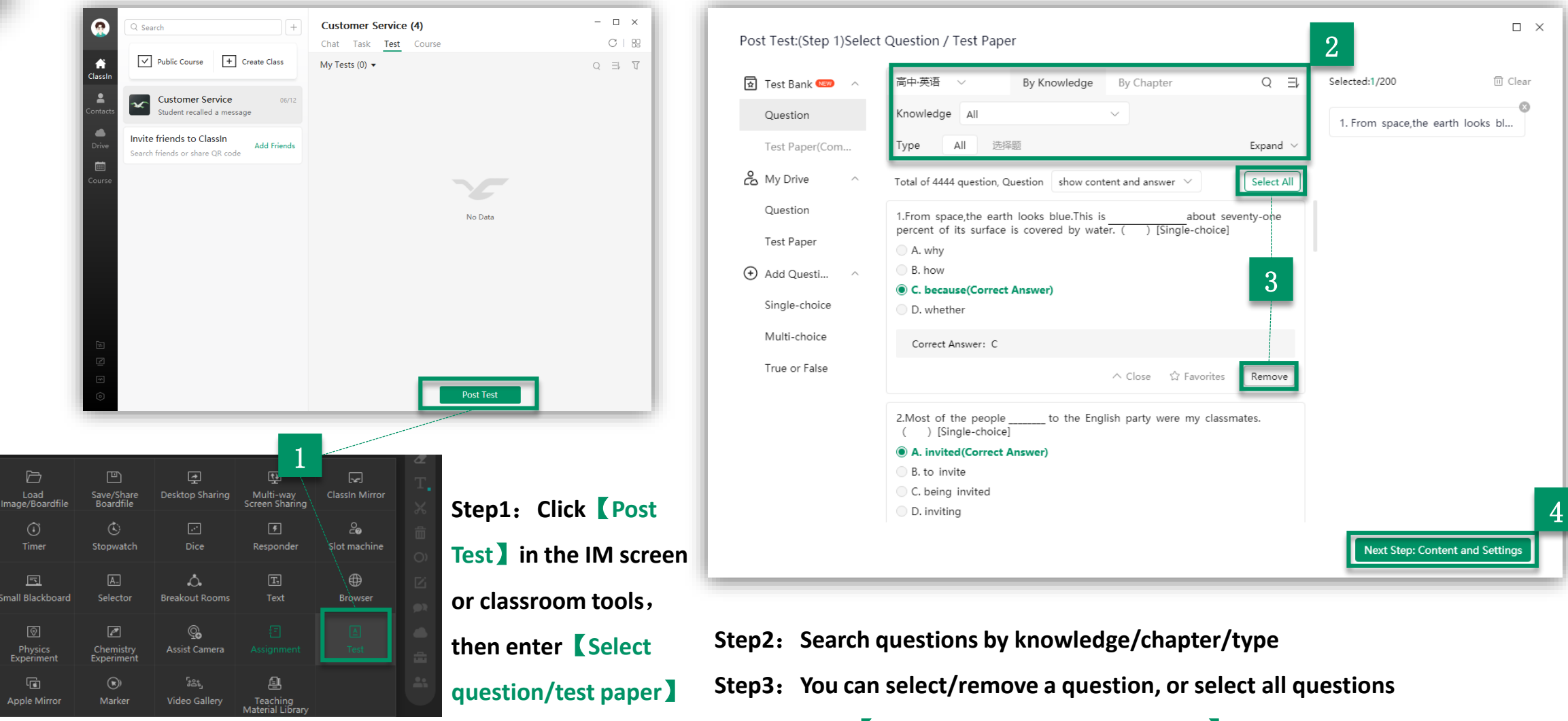

Step4: Click [Next Step: Content and settings]

## Use the test bank when posting tests

| 🛨 Continue S ^                                                   | Test on 08/07 Sat Search Coptional)                                                                                      | Start         2021-08-07 Current time ~           End         2021-08-14 10:00 ~                                                                                                    | All Tests (1) ▼ Q ∃                                                                                                    | , प |
|------------------------------------------------------------------|----------------------------------------------------------------------------------------------------|----------------------------------------------------------------------------------------------------|----------------------------------------------------------------------------------------------------|-----|
| My Drive  Add Questi  Single-choice  Multi-choice  True or False | Question:10 / 200       Total Score:50       show content and answer ∨         1.From space,the earth looks blue.This is | Cannot be modified 15 mins before the<br>end of the test<br>Student 2 students selected (All) ><br>Limit 0 mins , 0 for unlimited<br>Public Answer<br>Public after submitting<br>Public after deadline<br>Public Test<br>Public after deadline<br>Allow to submit late: Test can be<br>submitted after deadline<br>Allow students who join the class later<br>to submit tests | On-going         Test on 08/07 Sat         Time: 08/07 Sat 09:45 - 08/14 Sat 10:00         Teacher: Assistant         Question 10       Total Score 50         Submitted 0/2         All loaded         Step8: Go to the corresponding class to find the posted tests |     |
| Save to Paper Bank<br>tep5: Edit add<br>tep6: Set the s          | ed questions and sort them (ClassIn test<br>start/end/limit time and select students                                     | 5 Preview Confirm<br>7<br>st bank can't be edited)                                                                                                    | Post Test                                                                                                    |     |

- Step7: Click [Save to paper bank] to save your test;
  - Click **[Preview]** to shows the effect on PC/mobile;
  - Click **[Confirm]** to post the test

#### Post a test in the question bank

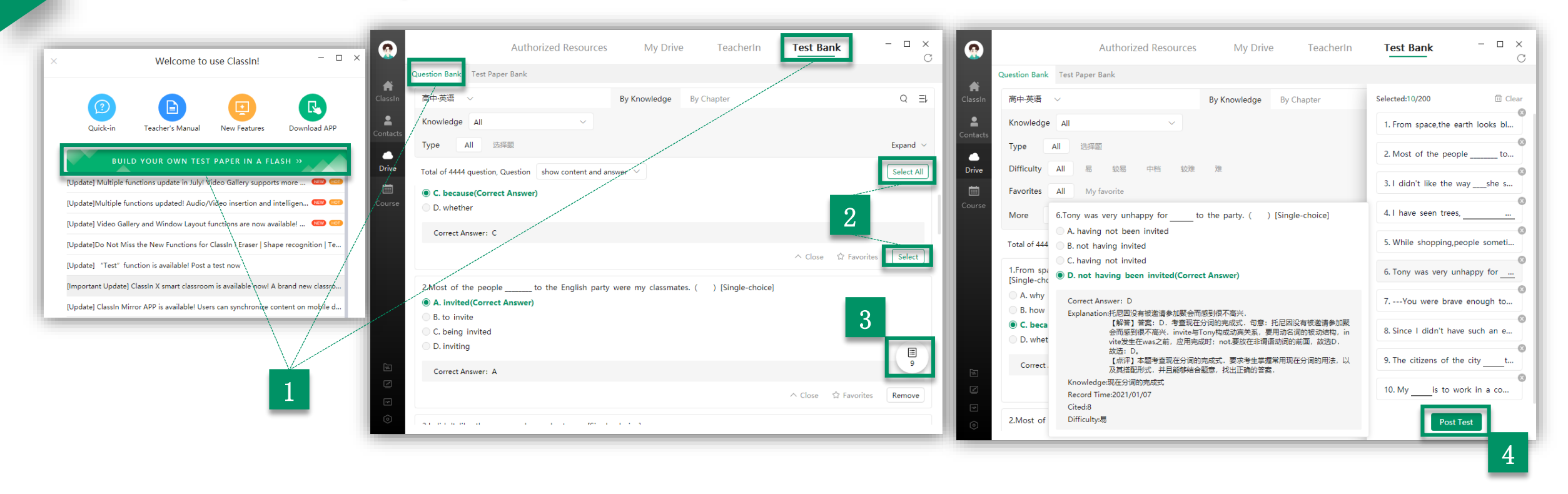

Step1: Click the [IM-Help center banner] or open your [Drive] to find the test bank
Step2: Click [Select] or [Select All] to add questions, up to 200 questions can be selected
Step3: Click the [Test bar] icon to preview the selected questions
Step4: Click [Post test] to go to the next step: Content and settings

## Post a test in the question bank

| Post Test<br>Continue S ∧<br>Test Bank<br>My Drive<br>Add Questi ∧<br>Single-choice<br>Multi-choice<br>True or False | Test on 08/07 Sat       Image: Same state state st | Class Select >><br>Start 2021-08-07 Current time ><br>End 2021-08-07 Current time ><br>End 2021-08-14 16:00 >><br>Deadline for students to submit test, which<br>cannot be modified 15 mins before the<br>end of the test<br>Limit 0 mins , 0 for unlimited<br>Public Answer<br>Public Answer<br>Public after submitting<br>Public after deadline<br>Public Test | X<br>Select Class<br>Selected (0)<br>Classes (1) ~<br>Customer Service - | Customer Service (4)       -       □       ×         Chat Task Test Course       C       B         All Tests (1) ▼       Q       ∃       ▼         On-going       ····       Test on 08/07 Sat       ····         Time: 08/07 Sat 09:45 - 08/14 Sat 10:00       Teacher: Assistant |            |  |
|----------------------------------------------------------------------------------------------------|----------------------------------------------------------------------------------------------------|----------------------------------------------------------------------------------------------------|--------------------------------------------------------------------------|----------------------------------------------------------------------------------------------------|------------|--|
| Save to Paper Bank                                                                                                   | Correct Answer: C<br>Score: - 5.0 + ↑ Upward ↓ Downward 	Delete ***<br>2.Most of the people to the English party were my classmates.<br>( ) [Single-choice]<br>● A. invited(Correct Answer)<br>B. to invite<br>○ C. being invited<br>□ D. inviting                                                                                                    | Public Test     Public after submitting     Public after deadline     Allow to submit late: Test can be     submitted after deadline     Allow students who join the class late     to submit teste                                                                                                    | ок Сапсеі<br>г<br>Т                                                      | Step8: Go to the correspondin<br>find the posted tests<br>Post Test                                                                                                    | g class to |  |

- **Step5:** Edit added questions and sort them (ClassIn test bank can't be edited)
- **Step6:** Set the start/end/limit time and select students
- Step7: Click [Save to paper bank] to save your test;
  - Click **[Preview]** to shows the effect on PC/mobile;
  - Click **Confirm** to post the test

## How to use the test paper bank

|              |             | Auth                            | orized Resou   | rces        | My Drive         | TeacherIn                | Test Bank             | - 0          | × |
|--------------|-------------|---------------------------------|----------------|-------------|------------------|--------------------------|-----------------------|--------------|---|
| A<br>ClassIn | Question Ba | e new [Unified Edition          | 1 ry] and [Jia | ingsu Prima | ry School Mathem | atics/Chinese/English] t | test papers to be che | cked, w      | × |
| •            | Junior-Ph   | <ul> <li>All regions</li> </ul> | Beijing        | Shanghai    | Jiangsu          | Currently available for  | download Q Recor      | nmend: 101中学 | 2 |
| Contacts     |             | 2020年北京市中考物理试                   | 卷              |             |                  |                          |                       | Download     |   |
| Drive        |             | 2019年北京市中考物理试                   | 卷              |             |                  |                          |                       | Download     |   |
| Ē            | ٥           | 2018年北京市中考物理试                   | 卷              |             |                  |                          |                       | Download     |   |
| Course       | ٥           | 2017年北京市中考物理试                   | 卷              |             |                  |                          |                       | Download     |   |
|              | ٥           | 2018年北京市高级中等学                   | 校自主招生试卷        |             |                  |                          |                       | Download     |   |
|              |             | 2020年北京四中中考物理一模试卷               |                |             |                  |                          |                       | Download     |   |
|              |             | 2020年北京四中中考物理                   | 模拟试卷 (4月份)     |             |                  |                          |                       | Download     |   |
|              |             | 2018-2019学年北京四中,                | 八年级 (下) 期中     | 物理试卷        |                  |                          |                       | Download     |   |
|              |             | 2020年北京市人大附中中                   | 考物理三模试卷        |             |                  |                          |                       | Download     |   |
|              |             | 2020年北京市人大附中中                   | 考物理模拟试卷(       | 创新班) (5月    | 月份)              |                          |                       | Download     |   |
| Ħ            |             | 2019-2020学年北京市人;                | 大附中八年级 (下)     | )期末物理试      | 卷                |                          |                       | Download     |   |
| *            | ٥           | 2019年北京市海淀区中国                   | 人大附中中考物理       | 零模试卷        |                  |                          |                       | Download     |   |
| $\odot$      |             | 2018-2019学年北京市海                 | 定区中国人大附中,      | 八年级 (下) 🗄   | 期中物理试卷           |                          |                       | Download     |   |

Download papers of Beijing/Shanghai/Jiangsu

Step1: Test bank → Test paper bank
Step2: Click 【Download】 to the
right of the test paper you want to
download

# Thanks